## How to add the WACA website from Google to your Android home screen

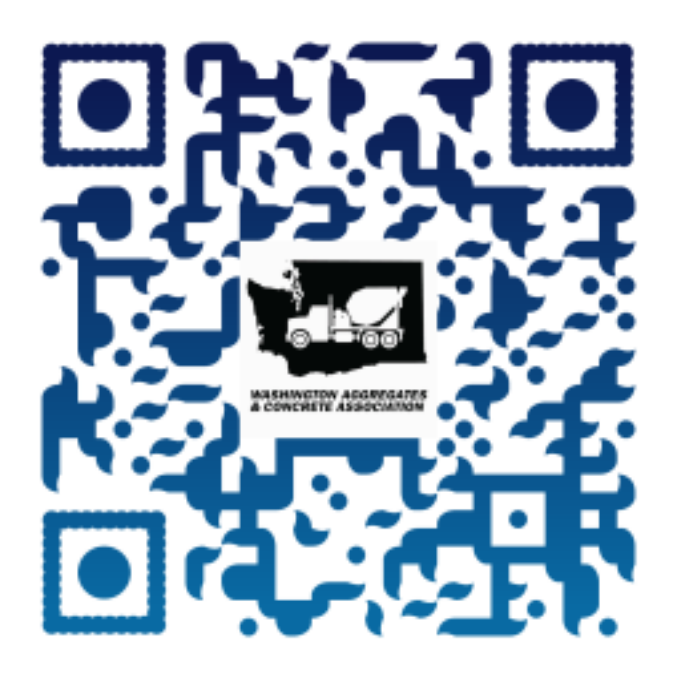

Access the WACA Website using the QR code above or Open Google Chrome and go to <u>www.washingtonconcrete.org</u>

Tap the three verticle dots button at the top right corner of the screen

Select Add to Home Screen.

01

02

03

04

Tap **Add** to transfer it to the home screen.

## How to add the WACA website from Google to your iPhone home screen

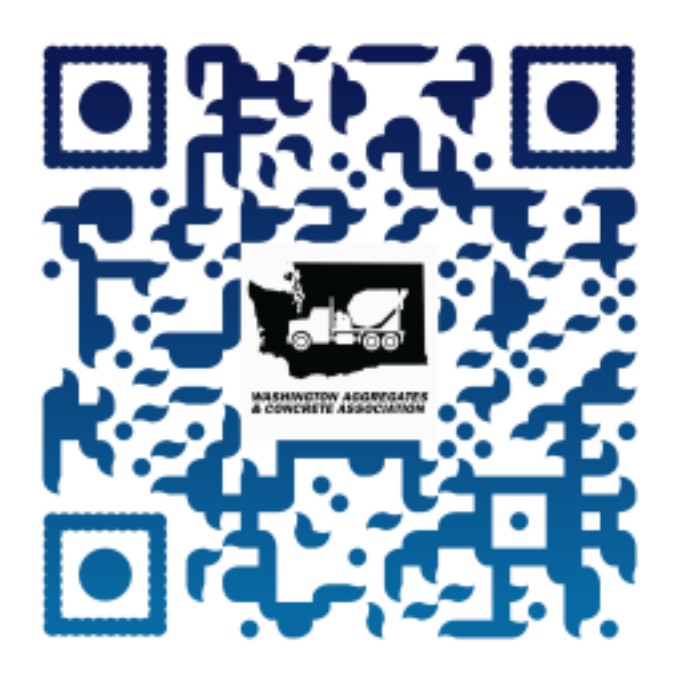

Access the WACA Website using the QR code above or Open Google Chrome and go to <u>www.washingtonconcrete.org</u>

01

02

03

)4

Find the share icon in the address bar. Tap on it

Now, tap on the "Add to Home Screen" option

That's all! The web app will be on your home screen